# WorkgroupとeArray登録

1 Workgroupとは
2 Workgroupのユーザー権限
3 Workgroup/Workspace作成上のルール
4 eArray登録のフローチャート
5 eArrayのユーザー登録
6 Default Userの登録方法
6-1 Company AdministratorがDefault Userを許可する方法

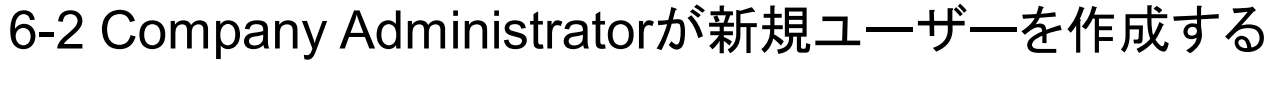

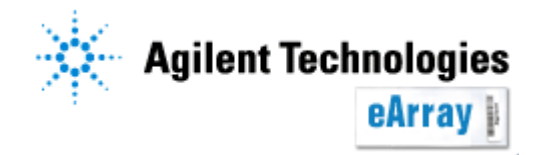

# 1 Workgroup/Workspaceとは

Workgroupとは各組織ごとに作られるeArrayの グループ単位のことです。Workgroupごとに使用 する共有スペースをWorkspaceと呼びます。

各Workgroupは

- Company Administrator(管理者)

- Default User(一般ユーザー)

から構成されます。各ユーザーがどのような権限をもっているかは2-2 Workgroupのユーザー 権限をご覧ください。

各Workspaceには そのWorkgroupのメンバーにのみ閲覧できるMainフォルダーが存在します。 Workgroup内で作成したマイクロアレイデザインは、他のWorkgroupから閲覧することができません。

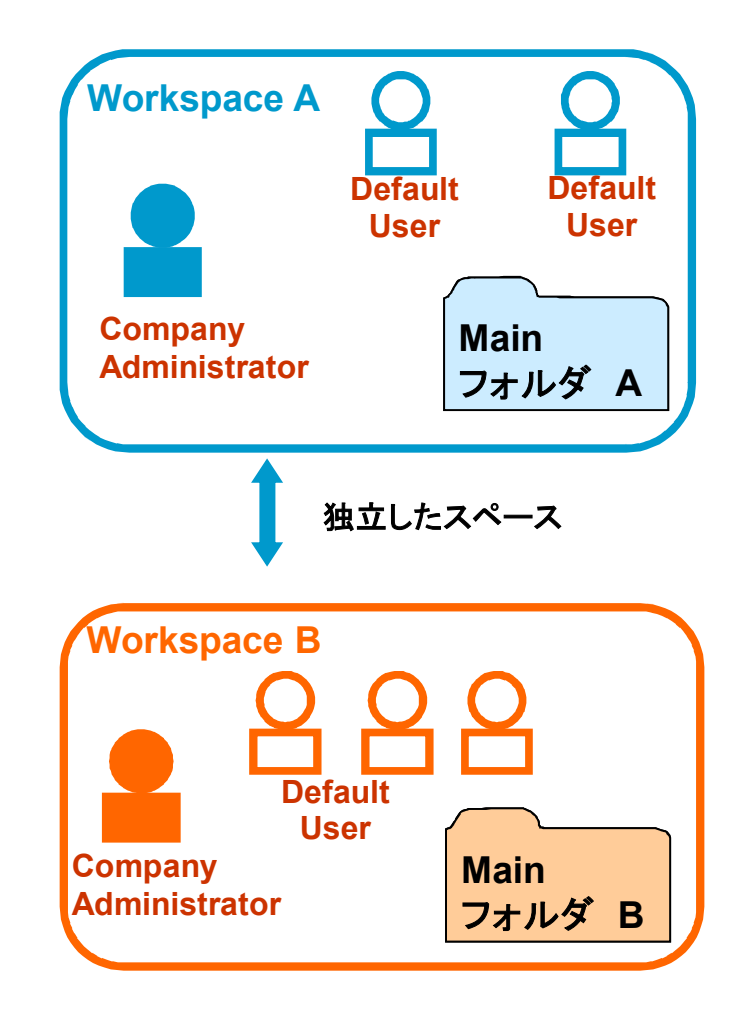

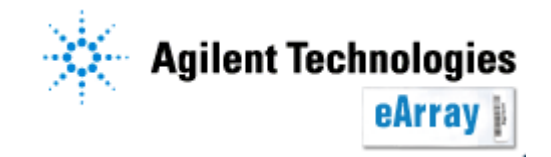

# 1 Workgroup/Workspaceとは —Application Type

eArrayのWorkspaceは、5つのApplication Typeに分かれています。Applicationには、 Expression(遺伝子発現)、microRNA、CGH、ChIP(ChIP-on-chip)および TargetEnrichment(SureSelect)があります。

今後Application Typeが増えても再登録する必要はありません。

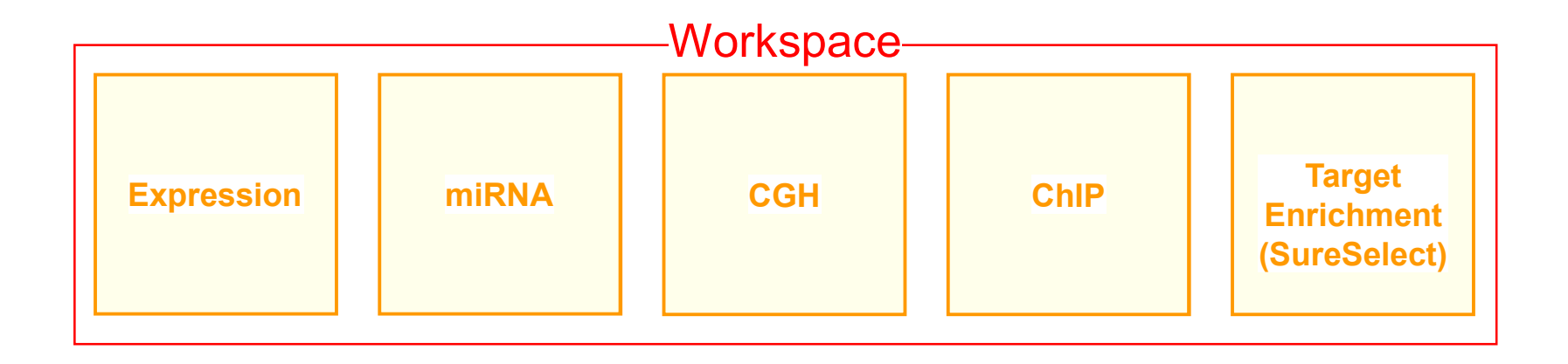

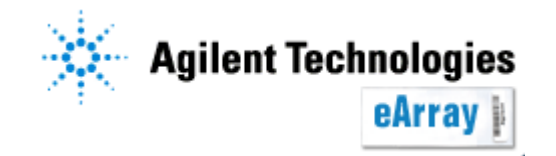

# 2 Workgroupのユーザー権限

Workgroupには2つのユーザータイプがあり、その権限が異なります。

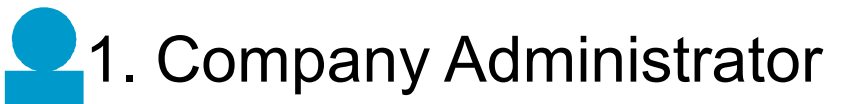

<u>eArrayの実作業以外に、Workgroup内</u> <u>の user 管理ができる</u>

- カスタムプローブのアップロード - プローブのダウンロード - プローブグループの作成・変更 - マイクロアレイデザインの作成から完了 (submitまで)

- コラボレーションスペースの作成 - ファイルのダウンロード

-Submitされたカスタムアレイの注文

-組織内にDefault userを登録可能 -組織内のユーザー検索 -組織内ユーザーパスワード変更 -組織内ユーザー権限の設定 -組織内ユーザーの削除 2. Default User

eArrayの実作業のみ可能(User管理はできない)

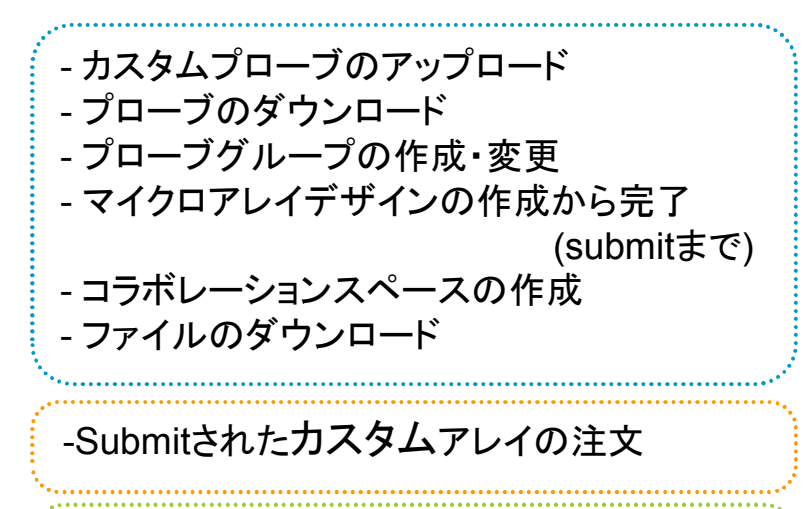

- ユーザー自身の情報の変更のみ可能

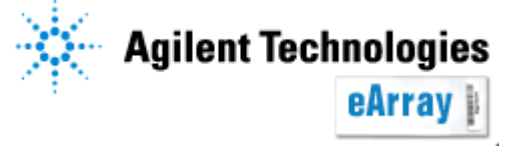

# 3 Workgroup/Workspace作成上のルール

#### ルール1.

最初にWorkgroupを登録します。原則として、新規Workgroupの申し込みを行った方が そのWorkgroupの管理者(Company Administrator)として任命されます。

#### ルール2.

eArrayユーザーアカウント(Company Administrator, default user)は、必ずどこかの Workgroupに所属する必要があります。(自分ひとりだけのWorkgroupを作りたい場合 2-5 WorkspaceとCompany Administratorの決定の項目で他の方と同じにならないようなWorkgroup名を付けてください)

#### ルール3.

すでに存在するWorkgroupに入るためには Company Administratorの許可が必要です。

#### ルール4.

Workgroup間ではお互いのユーザー情報やフォルダを見ることはできません。 Workgroup間で情報を共有する場合、コラボレーションスペース(2-7以降)をご覧下さい。

ルール5.

eArrayを通じてカスタムアレイを購入する場合、Workgroup登録住所に製品が発送されます。情報と異なる住所に発送できません。(取り扱い店除く)

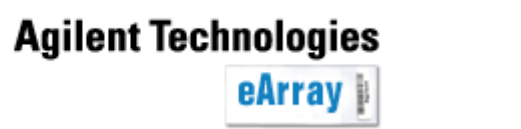

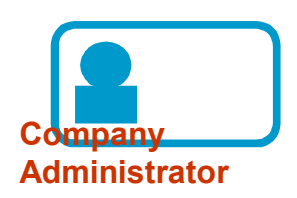

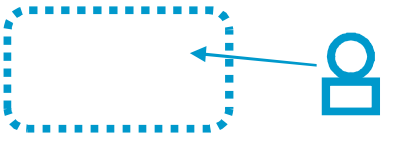

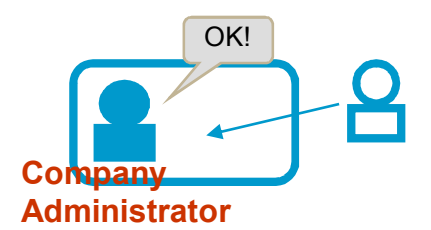

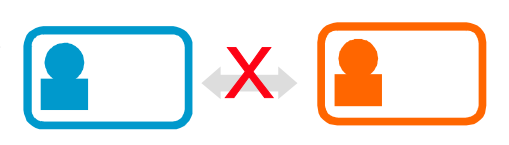

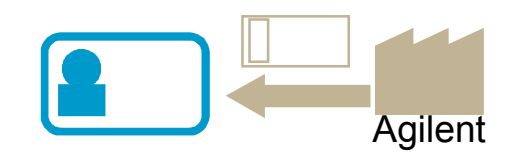

## 4 eArray登録のフローチャート

\*各Workspaceで初めて申し込みをされたユーザーが管理者としてアサインされます。組織名と管理者を予め決めておいてください。\* 実務レベルの担当者をCompany Administratorにされることをお勧めします。

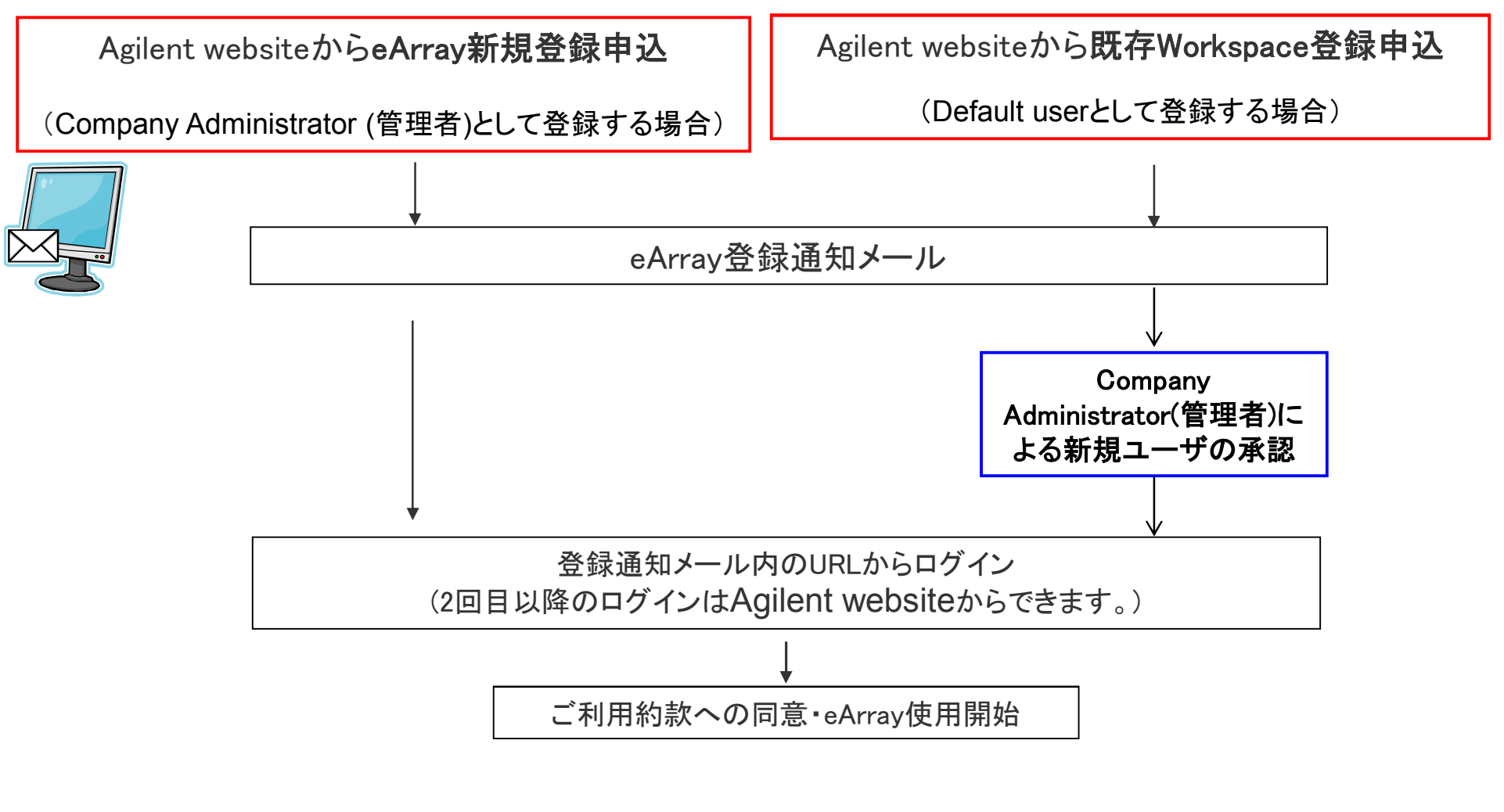

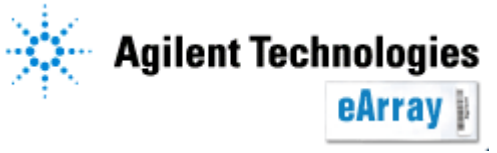

### 5 eArrayのユーザー登録

\*各Workspaceで初めて申し込みをされたユーザーが管理者としてアサインされます。 組織名と管理者を予め決めておいてください。

\*実務レベルの担当者をCompany Administratorにされることをお勧めします。

\*gmailやyahoo等のwebメールはご使用いただけません。

1. 下記のサイトからRequest Registrationボタンをクリックします。 https://earray.chem.agilent.com/earray/

| Agilent Technologies<br>eArray                                                  | Guest View   Login Page   Help                                                                           |
|---------------------------------------------------------------------------------|----------------------------------------------------------------------------------------------------|
| User Login Login Name: Password: Forgot Password LOGIN Request for Registration | Important Links         - Catalog Gene Lists         - eArray Product Page         - System Requirements |

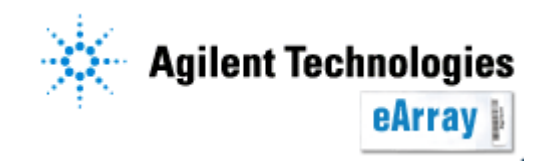

| 2. Workgroup Nameを入力します。                                               | <mark>個人でeArrayを使用する場合</mark><br>組織名のつけ方:会社_氏名,大学_氏名、研究所_氏名<br>例: ABC University Yamada Taro |
|------------------------------------------------------------------------|----------------------------------------------------------------------------------------------|
| Request for Registration                                               | * 他の方と同じにならないような組織名にしてください。                                                                  |
| Workgroup Name Info: * <yo< th=""><th>グループでworkspaceを共有する場合</th></yo<> | グループでworkspaceを共有する場合                                                                        |
| User Details                                                           |                                                                                              |
| Name: * * *                                                            |                                                                                              |
| Email: *                                                               | 例: ABC University_ABC labratory                                                              |
| Login Name:                                                            | * workspaceを共有されるグループで同じ登録名に統一してくだ                                                           |
| Your login id will be same as your email id                            | さい。                                                                                          |
| Password Into:                                                         | Company XとCompany x は別の組織として登録されます。スペー                                                       |
| Confirm Password:                                                      | スは文字として認識されます。また大文字、小文字も揃えてくだ                                                                |
| Business Phone No.: * *                                                | さい。                                                                                          |
| Area Phone Extention                                                   |                                                                                              |
| Alternate Phone No.:                                                   | Name: First Name Middle Name Family Name                                                     |
| Organization Details                                                   |                                                                                              |
| Organization Name Info: *                                              | 💶 Email;登録メール(これがLogin Nameとなります)                                                            |
| Address Line 1: *                                                      |                                                                                              |
| Address Line2: Court                                                   | Password; ト記を満たす仕意のハスリートを設定くたさい。                                                             |
| Send Request                                                           | *8又子以上<br>*2文字に上のアルファベットな上が1文字に上のアル                                                          |
|                                                                        | ファベット以外を含む革教半角                                                                               |
|                                                                        | ・最低4種以上の文字を含む                                                                                |
|                                                                        |                                                                                              |
|                                                                        | Confirm Password;上記と同じパスワードを再入力ください。                                                         |
|                                                                        | Business Phone; 電話番号                                                                         |
|                                                                        | Alternate Phone No;(必要時) 控えの電話番号                                                             |
| Agilent Te                                                             |                                                                                              |
| Page 8                                                                 | eArray Workspaceおよび登録                                                                        |

### 3. Organization Detailを入力します。

| Request for Registration       |                                                                              | - Organization Name;<br>所属の組織名を記入ください。                                |
|--------------------------------|------------------------------------------------------------------------------|-----------------------------------------------------------------------|
| Workgroup Name Info :          | * <your organiza<="" td=""><td>MえばABC University_ABC labratory</td></your>   | MえばABC University_ABC labratory                                       |
| User Details                   |                                                                              | に所属している場合、ABC Universityと記入ください。                                      |
| Name:<br>Email:<br>Login Name: | * * * * * * * * * * * * * * * * * * *                                        | Address Line, City, Status, Country, ZipCode;<br>住所、市、国名、郵便番号を記入ください。 |
| Password Info:                 | Your login id will be same as your email id  tensor e.g. Test1234, Osu12#Lab |                                                                       |
| Confirm Password:              | *                                                                            |                                                                       |
| Business Phone No.:            |                                                                              |                                                                       |
| Alternate Phone No.:           | Area Phone Extention                                                         |                                                                       |
| Organization Details           |                                                                              | Send Requestボタンを押してください。                                              |
| Organization Name Info :       | * City:                                                                      |                                                                       |
| Address Line1:                 | * State:                                                                     |                                                                       |
| Address Line2:                 | Country:                                                                     | X Zip Code: *                                                         |
|                                | Send Request Cance                                                           | 1                                                                     |

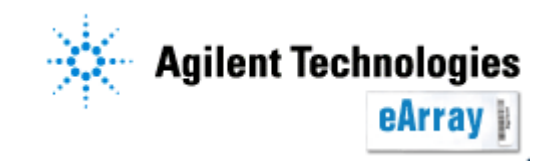

#### 4-1. 新規のworkspaceにCompany Administratorとして登録する場合 Administrator Detailの画面が表示されます。一番上段の"Same as User Details"にチェ ックを入れ、Send Requestボタンをクリックしてください。

| Admin Details               |                                             |
|-----------------------------|---------------------------------------------|
| Administration Details Info | Same as User Details                        |
| Name:                       | *                                           |
| Email:                      | *                                           |
| Login Name:                 |                                             |
|                             | Your login id will be same as your email id |
| Password Info :             | *                                           |
|                             | e.g. Test1234, Osu12#Lab                    |
| Confirm Password:           | *                                           |
| Business Phone No.:         | *                                           |
| Alternate Phone No.:        | Area Phone Extention                        |
|                             | Send Request Cancel                         |

#### 4-2. 既存のworkspaceに**Default User**として登録する場合 下記の画面でOKをクリックしてください。

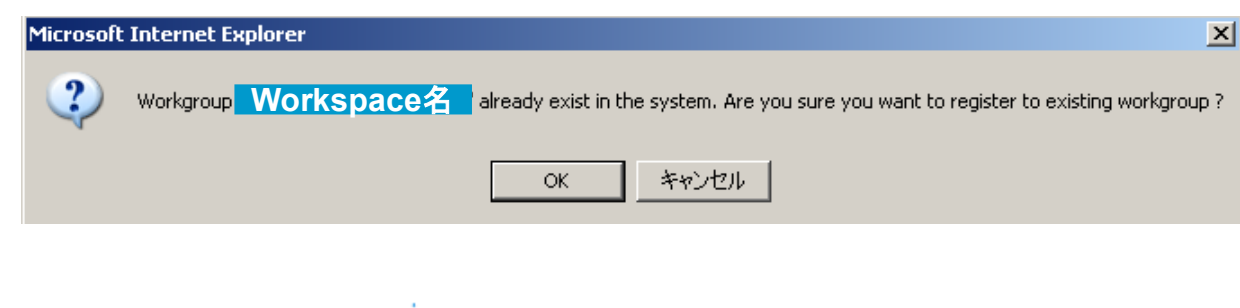

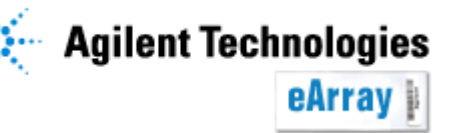

5. Send Requestボタンを押した後、登録情報に関するメールが一通届きます。 Company Administratorとして登録した場合、この時点でeArrayにログインできます。 初めてeArrayにログインする際は、必ず通知メール内のURLからログインしてください \_ (2回目以降はAgilent webサイトからログインできます)。

差出人;Agilent Technologies(eArray) 題名;eArray- xxxxxx successfully registered.

内容; Dear \*\*\*\*\*\*,

Thank you for registering your company with the Agilent Technologies eArray website. This e-mail is being sent to you as part of the eArray account activation process. You are identified as the company's Agilent eArray Site Administrator. Simply select the hyperlink presented below, and it will take you to the account activation page.

初回ログインURL

If the text above does not appear as a hyperlink, please copy and past the text into your browser.

Sincerely, Agilent Technologies eArray website http://earray.chem.agilent.com

6. 既存のWorkspaceに登録依頼をした場合、Company Administratorユーザーによる承認作業が行われた後に、eArrayへログイン可能となります。

Adminnistratorによる承認前にログインしようとすると"Invalid login name or password. Please try again."とメッセージが表示されます。

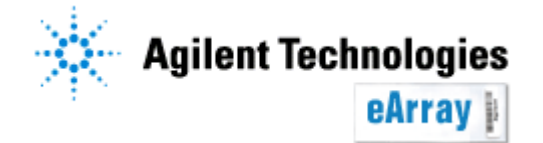

7. 初めてログインした際に、ご利用約款が表示されます。 情報の扱い等の記述があるので、必ず内容をご確認ください。

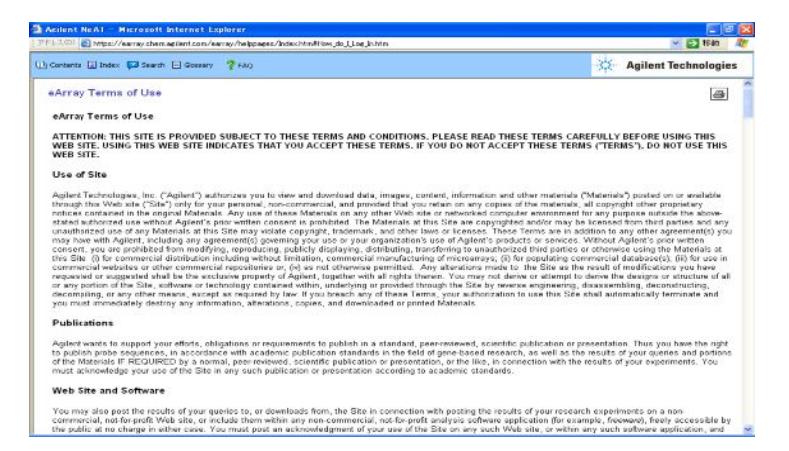

ログイン後は、画面下の"Term of Use"をクリックすると最新のご利用約款をご覧いただけます。

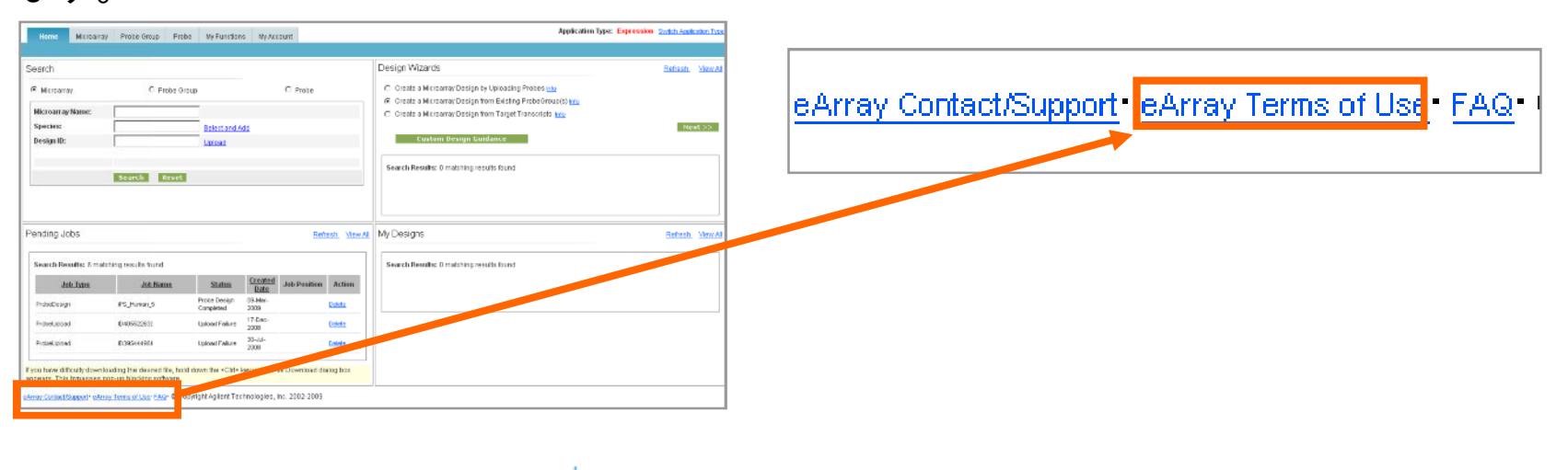

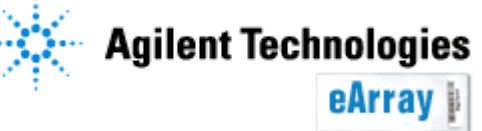

## 6 Default Userの登録

### 一既存Workspace登録申込

既存のWorkspaceにdefault userを登録する方法です。方法1あるいは方法 2 いずれかの方法で登録が可能です。

方法1. Default userがeArray登録を行い、 Company Administratorの許可を得る

方法2. Company Administratorが Default userのeArray登録を行う

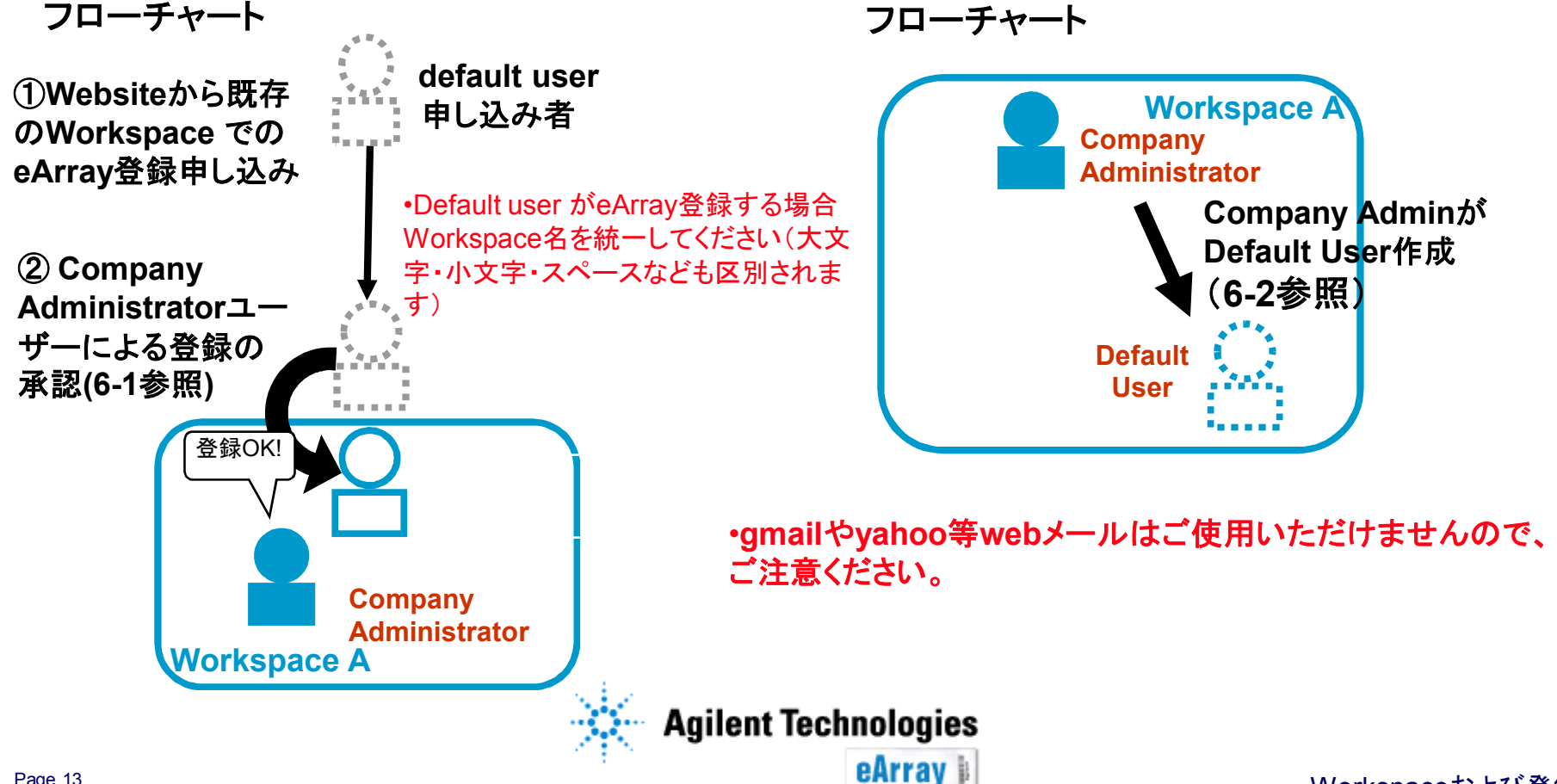

### 6-1 Company AdministratorがDefault Userを許可する方法

新規Default Userが既存のWorkspaceに 登録申し込みをした場合Company Administratorは 申し込み者を Workspaceに入れるよう許可するか、 入れないよう却下する必要があります。

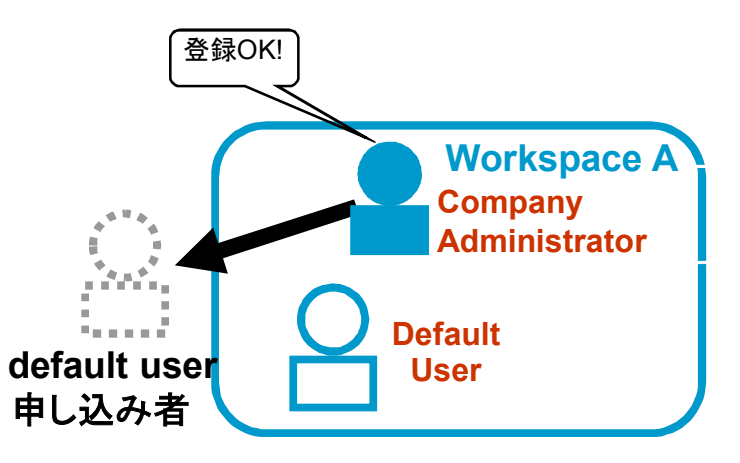

### 1.Workspaceに申し込みがあった場合 Company Administratorは下記のようなメールを受信します。

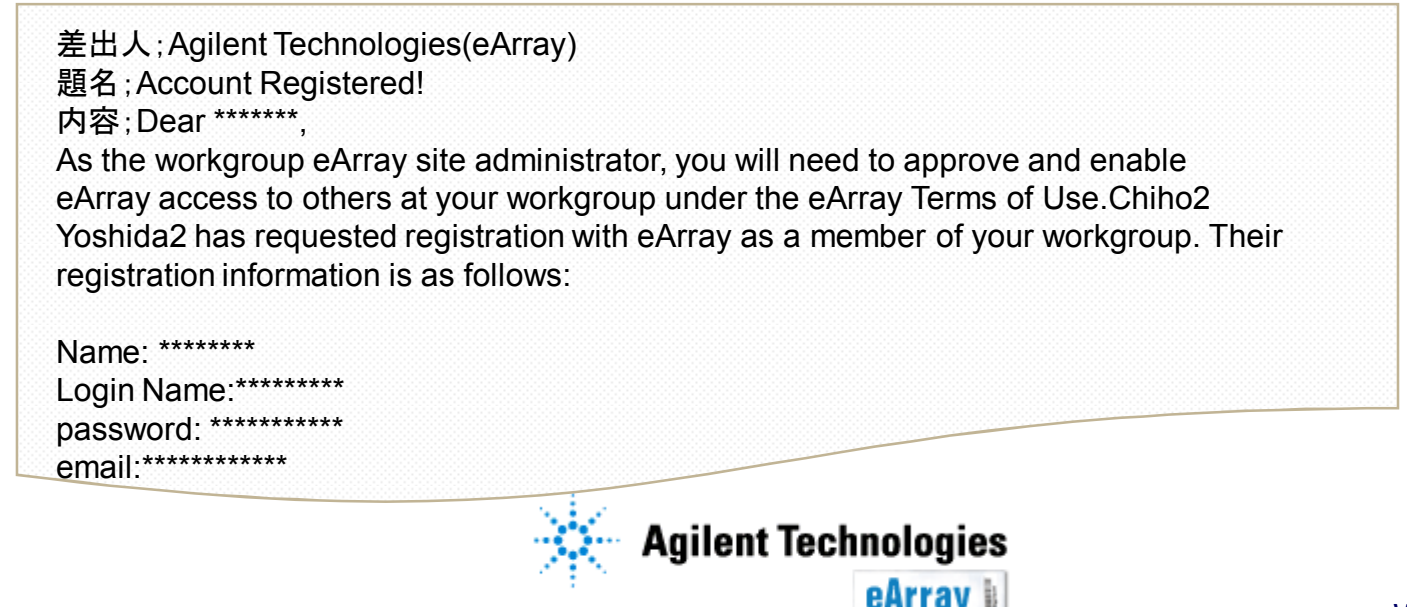

#### 2. Company Administratorは eArrayにログインしてください。

3. WorkspaceタブのMy Functionsタブをクリックします。

| Home       | Microarray  | Probe Group         | Probes | My Functions | My Account | Site Maintenance |     | Application Ty |
|------------|-------------|---------------------|--------|--------------|------------|------------------|-----|----------------|
| l          | Jsers Brows | <u>se Structure</u> | •      |              |            |                  |     |                |
| 💿 Search U | Jsers ု Ci  | eate New User       |        |              |            |                  |     |                |
| Family Nam | e:          |                     |        |              |            | Given Name:      |     |                |
| Email:     |             |                     |        |              |            | Status:          | All |                |
| Country:   | All         |                     |        |              |            |                  |     |                |
|            |             |                     |        | Search       | Reset      |                  |     |                |

4.何も検索条件をいれずにSearchボタンを押すと、申し込み者を含めてユーザー全員が表示されます。 StatusがENABLEDになっているユーザーは、このWorkspaceに入ることができます。

| Search Results: 4 matching results found |                         |           |                   |                   |               |          |                             |
|------------------------------------------|-------------------------|-----------|-------------------|-------------------|---------------|----------|-----------------------------|
| Enable User                              | (s) Disabl              | e User(s) |                   |                   |               |          |                             |
|                                          | <u>ers</u> ▲ <u>Giv</u> | en Name   | Workgroup Name    | <u>Folder</u>     | <u>Status</u> | Comments | Actions                     |
|                                          |                         | N N       | /AN_JAPAN_Support | YAN_JAPAN_Support | ENABLED       |          | Change Password   Edit User |
|                                          |                         | N N       | /AN_JAPAN_Support | YAN_JAPAN_Support | ENABLED       |          | Change Password   Edit User |
|                                          |                         | )         | /AN_JAPAN_Support | YAN_JAPAN_Support | ENABLED       |          | Change Password   Edit User |
|                                          |                         | )         | /AN_JAPAN_Support | YAN_JAPAN_Support | ENABLED       |          |                             |
| Enable User                              | (s) Disabl              | e User(s) |                   |                   |               |          |                             |

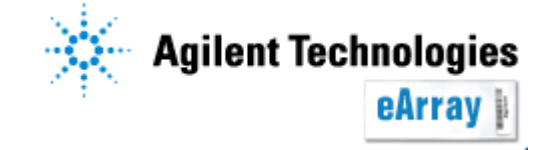

#### 5. <u>申込者がWorkspace内に入ることを許可する場合</u>申込者のUser欄にチェックを入れ、 Enable User(s)ボタンをクリックします(許可しない場合、Disable User(s)ボタンをクリックします)。

| s | earch Results: 4 matchin<br>Enable User(s) | g results found<br>Disable User(s | ;)                |                   |               |                 |                             |
|---|--------------------------------------------|-----------------------------------|-------------------|-------------------|---------------|-----------------|-----------------------------|
| H | Users                                      | ▲ <u>Given Name</u>               | Workgroup Name    | Folder            | <u>Status</u> | <u>Comments</u> | Actions                     |
|   |                                            |                                   | YAN_JAPAN_Support | YAN_JAPAN_Support | ENABLED       |                 | Change Password   Edit User |
|   |                                            |                                   | YAN_JAPAN_Support | YAN_JAPAN_Support | ENABLED       |                 | Change Password   Edit User |
|   | v@                                         |                                   | YAN_JAPAN_Support | YAN_JAPAN_Support | ENABLED       |                 | Change Password   Edit User |
|   | ā                                          |                                   | YAN_JAPAN_Support | YAN_JAPAN_Support | ENABLED       |                 |                             |

# 6. 画面が切り替わるので Comment欄にコメントを入力し、Enable User(s)あるいは Disable User(s)ボタンをクリックします。

| Please enter comments/reasons.       |          |                |                    |
|--------------------------------------|----------|----------------|--------------------|
| <u>Users</u>                         | ▲ Status |                |                    |
| mix_jelly_pudding_musse@docomo.ne.jp | NEW      |                |                    |
|                                      |          | Enable User(s) | Go To Search Users |

### 7. 承認が成功すると下記画面が表示されます。

|   | Following is the result.                     |          |                                                                  |              |     |  |  |  |
|---|----------------------------------------------|----------|------------------------------------------------------------------|--------------|-----|--|--|--|
|   | Users 🔺 Status                               | Comments | Action Status                                                    | Email Status |     |  |  |  |
|   | mix_jelly_pudding_musse@docomo.ne.jp ENABLED |          | Enabled successfully<br>この時点で承認されたDefault Userのもとに<br>承認メールが届きます |              | 」とに |  |  |  |
| L | Agilent Technologies                         |          |                                                                  |              |     |  |  |  |

### 6-2 Company Administratorが新規ユーザーを作成する方法

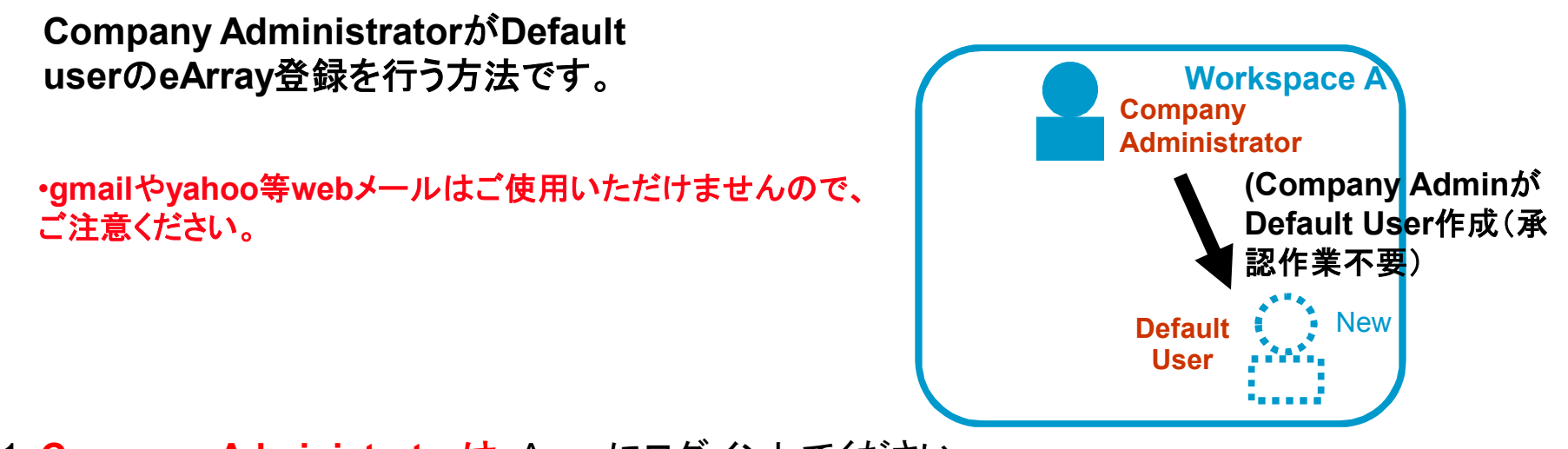

- 1. Company AdministratorはeArrayにログインしてください
- 2. WorkspaceタブのMy Functionsタブをクリックします。

| Home               | Home Microarray |       | Probe Group   | Probes | My Functions | My Account |
|--------------------|-----------------|-------|---------------|--------|--------------|------------|
| Users Bro          |                 | Brows | e Structure   |        |              |            |
| 🔍 Search Users 🛛 🖸 |                 | • Cr  | eate New User |        |              |            |

3. Create New Userを選択します。

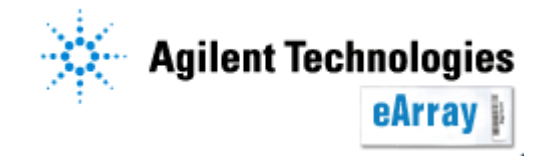

### 4. Default Userの情報(\*印)を入力し、Createボタンをクリックします。 (あらかじめ、Workgroup Name、住所は入力されています。)

| Give User Details:   |                         | Other       | r Details                         |                         |                 |
|----------------------|-------------------------|-------------|-----------------------------------|-------------------------|-----------------|
| Name:                | *                       | Addr        | ess Line1:                        | Takakuracho9-1          | *               |
| Email:               | *                       | Addr        | ess Line2:                        |                         |                 |
| Login Name:          |                         | City:       |                                   | Hachioji                | *               |
| Password Info :      | *                       | Cour        | ntry:                             | JAPAN 💌 * Zip C         | ode: 192-8510 * |
| Confirm Password:    | *                       | Regi        | on/State:                         | Tokyo                   | *               |
| Business Phone No.:  | *                       | Alter       | nate Phone No.:                   |                         |                 |
|                      | Country Phone Extension |             |                                   | Country Phone Extension |                 |
| Associate Folders    |                         |             |                                   |                         |                 |
| Default Folder:      | LSCA_JapanSupportS 💌    |             | Add New Folde                     | r                       |                 |
| Secondary Folder(s): |                         |             | < <add<br>Remove&gt;&gt;</add<br> |                         |                 |
| Associate Roles      |                         |             |                                   |                         |                 |
| 🗖 company administra | tor 🔽 de                | efault user |                                   | Collaboration           |                 |
|                      |                         | Create      | Reset                             |                         |                 |

5.Default UserのもとにeArray 登録完了に関するメールが一通届きます。 Default Userは、メールの指示に従いeArrayにログインしてください。

> 差出人; Agilent Technologies(eArray) 題名; **Welcome to Agilent eArray!** 内容; Dear \*\*\*\*\*\*\*, , Congratulations!! You are now activated and enabled in Agilent eArray. To access eArray, login at <u>https://earray.chem.agilent.com/earray</u>

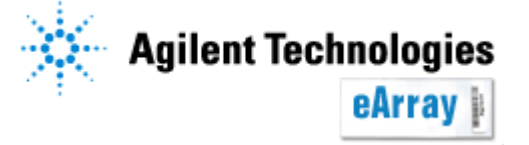